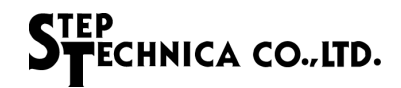

## ~はじめにお読みください~ CUB-43PCI-LP セットアップガイド

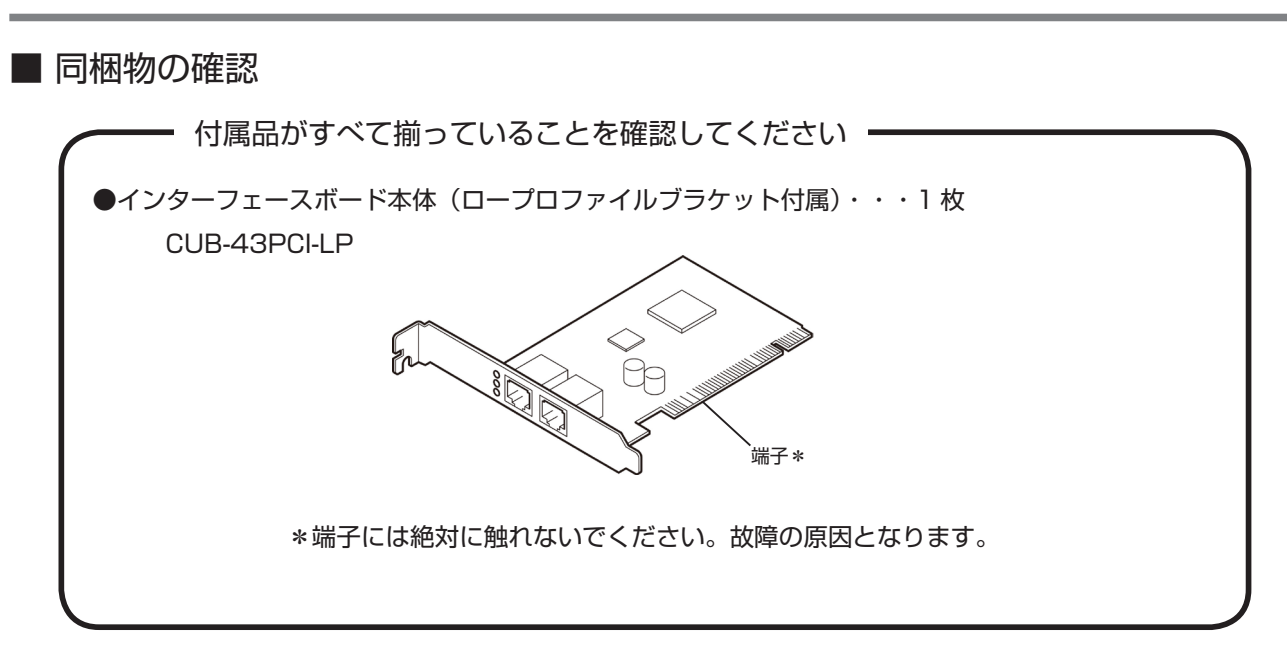

■ デバイスドライバと CUeditor43J\_PCI のダウンロード方法

事前に弊社ホームページの「ダウンロード」より、CUB-43PCI-LP 用のデバイスドライバと CUeditor43J\_PCI をダウンロードしてください。

URL : http://www.steptechnica.com/jp/download/index.html

- 1. ドライバのインストール
- ダウンロードしたドライバファイルから手動でインストールします。
  ダウンロードしたドライバファイルの構成を記します。

| OS                        | ドライバインストーラ格納場所                              |
|---------------------------|---------------------------------------------|
| Windows 7/ 8/ 8.1 64bit 版 | Driver_V3000\Win7_Win8.1\x64\dpinst_x64.exe |
| Windows 7/ 8/ 8.1 32bit 版 | Driver_V3000\Win7_Win8.1\x86\dpinst_x86.exe |
| Windows 10 64bit版         | Driver_V3000\Win10\x64\dpinst_x64.exe       |
| Windows 10 32bit版         | Driver_V3000\Win10\x86\dpinst_x86.exe       |

お使いになる PC 環境に合わせ実行するドライバのインストーラを選択してください。 本書では、64bit環境のWindows10にドライバをインストール方法について説明します。

- パソコンの電源を入れ、Windows を起動し、管理者アカウント(Administrator など) でログインしてください。
- ②.「Driver\_V3000\Win10\x64]ファルダ内の「dpinst\_x64.exe」を実行します。ユーザー アカウント制御のダイアログが表示されますので「はい(Y)」を選択します。

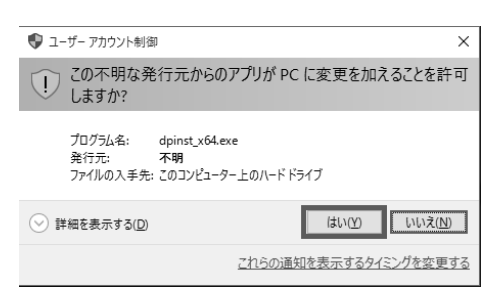

③. ドライバのインストール画面が表示されますので「次へ(N)」を選択してください。

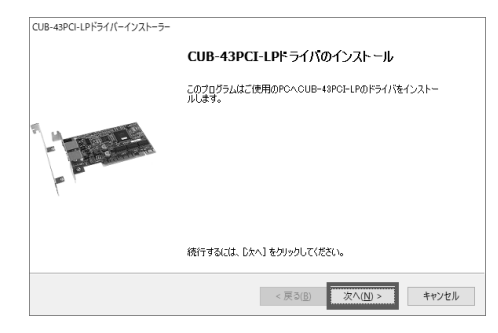

④.次の画面が表示されましたら「完了」を選択してください。

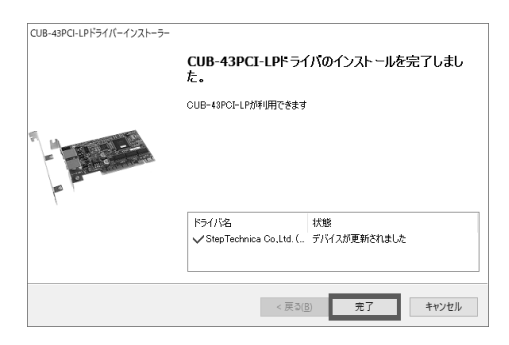

2. パソコンに取り付ける

■ カバーの開閉、カードの脱着方法についてはパソコン本体の説明書をご覧ください。

- ①. パソコンの電源を切ります。
- パソコンのカバーを取り外します。
  (取り外し方についてはパソコンの取扱説明書をご覧ください)
- PCI スロットに挿しますので、対象となるス ロットのカバーを取り外します。 (取り外しについてはパソコンの取扱説明書 をご覧ください。)

- ④. PCI にしっかりと取り付けます。
  (ロープロファイルスロットを持つ PC へ ボードを挿入する場合は、添付のロープロ ファイル用ブラケットに交換の上、取り付け てください。)
- ブラケットをパソコンのネジで固定してくだ さい。

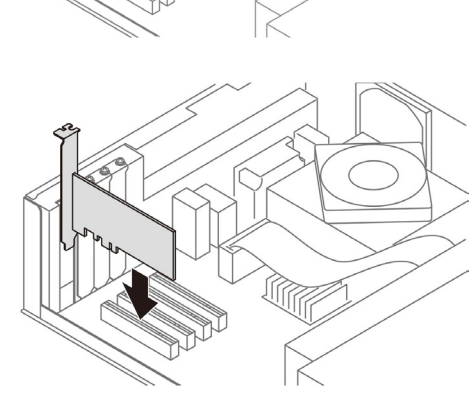

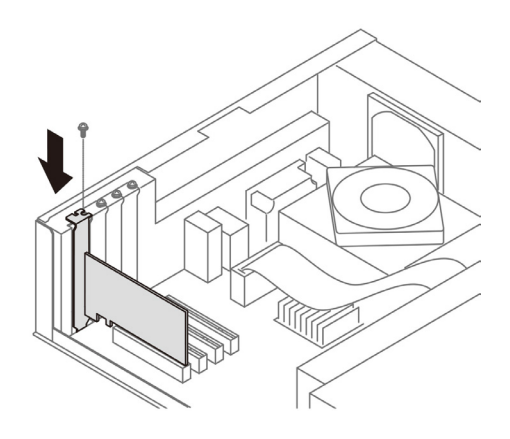

⑥. ②と逆の手順でパソコンのカバーを取り付けます。

#### 3. PCI カードが認識されたことを確認する

本カードが正しくインストールされたことを確認するには、まず「デバイスマネージャー」 を開きます。

### Windows10の場合

「Windows」キーを押しながら [X] キーを押し「デバイスマネージャー (M)」をクリックします。

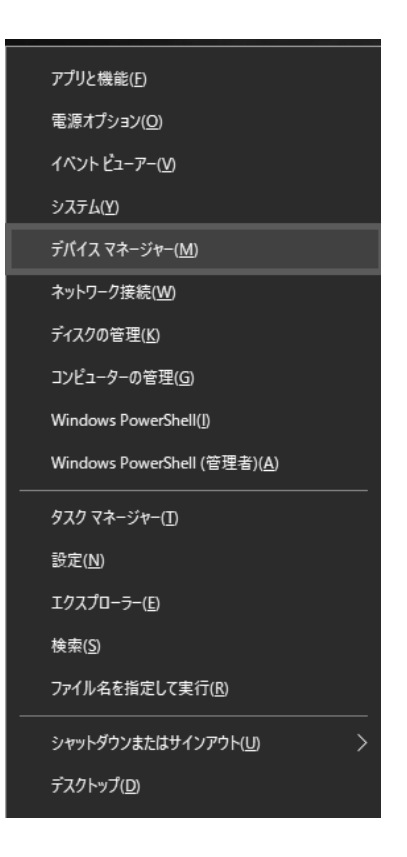

 デバイスマネージャーが表示されます。
 ここで「CUB Devices」をダブルクリック するとリストが表示されます。
 リスト内に「CUB-43PCI-LP Device」
 があることを確認します。

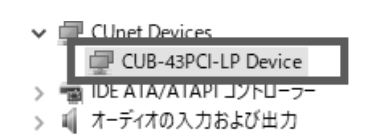

### Windows8 / 8.1 の場合

「Windows」キーを押しながら [X] キーを押し
 し「デバイスマネージャー (M)」をクリックします。

| プログラムと機能(F)         |
|---------------------|
| 電源オプション(O)          |
| イベント ビューアー(V)       |
| システム(Y)             |
| デバイス マネージャー(M)      |
| ネットワーク接続(W)         |
| ディスクの管理(K)          |
| コンピューターの管理(G)       |
| コマンド プロンプト(C)       |
| コマンド プロンプト (管理者)(A) |
| タスク マネージャー(T)       |
| コントロール パネル(P)       |
| エクスプローラー(E)         |
| 検索(S)               |
| ファイル名を指定して実行(R)     |
| シャットダウンまたはサインアウト(U) |
| デスクトップ(D)           |
|                     |

 「デバイスマネージャー」が表示されます。 ここで「CUB Devices」をダブルクリック するとリストが表示されます。リスト内に 「CUB-43PCI-LP Device」があることを確 認します。

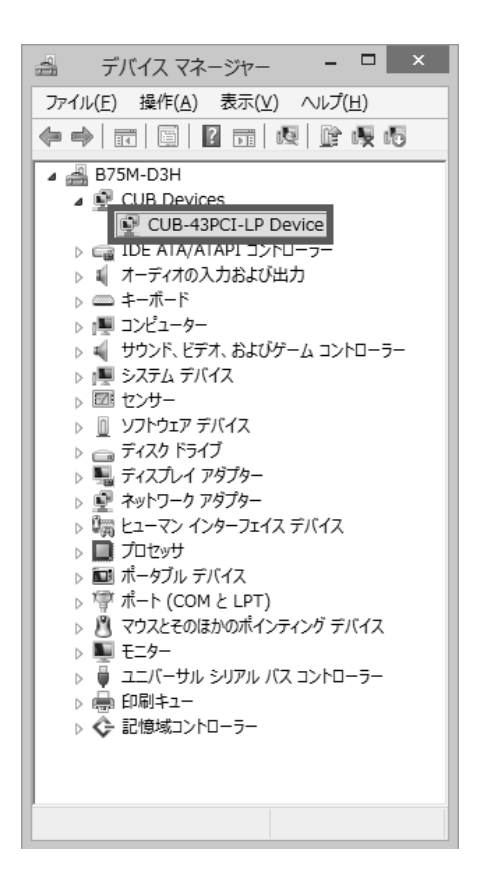

- 5. CUeditor43J\_PCI エディタソフトのインストール
- ダウンロードした CuEditor43J\_PCI フォルダから手動でインストールします。
- ①.「セットアップディスク」の「CuEditor43J\_PCI\setup.exe」を実行します。

| CuEditor43J_PCI.CAB | キャビネット ファイル  |
|---------------------|--------------|
| 🛃 setup.exe         | アプリケーション     |
| SETUP.LST           | MASM Listing |

 「ユーザーアカウント制御」のダイアログが表示されますので、「はい(Y)」を選択してく ださい。

| 0 |                              | ユーザー アカウント制御 ×                                |
|---|------------------------------|-----------------------------------------------|
|   | 次の不明な発<br>更を許可しま             | 終行元からのプログラムにこのコンピューターへの変<br>すか?               |
|   | プログラム名:<br>発行元:<br>ファイルの入手先: | setup.exe<br><b>不明</b><br>このコンピューター上のハード ドライブ |
| • | 詳細を表示する( <u>D</u> )          | (はい(Y) いいえ(N)                                 |
|   |                              | <u>これらの通知を表示するタイミングを変更する</u>                  |

 『CUeditor43J\_PCI セットアップ』のダイアログが表示されますので、 「OK」ボタンを押し、次に進みます。

| 2 | CUeditor43J_PCI t91797°                                                                                                    |
|---|----------------------------------------------------------------------------------------------------|
|   | CUeditor43J_PCIのセットアップを始めます。<br>セットアップ・プログラムでは、システムファイルや共有ファイルが使用中のとき、その<br>ファイルの追加や更新はできません。起動している他のアプリケーションを終了す<br>ることをお勧めします。 |
|   | OK 終7(2)                                                                                                    |

④ CUeditor43J\_PCIのインストール先を指定します。
 インストール先を変更したい場合は、「ディレクトリ変更 (C)」をクリックしてください。
 赤四角のボタンをクリックすることによりインストール作業が開始されます。

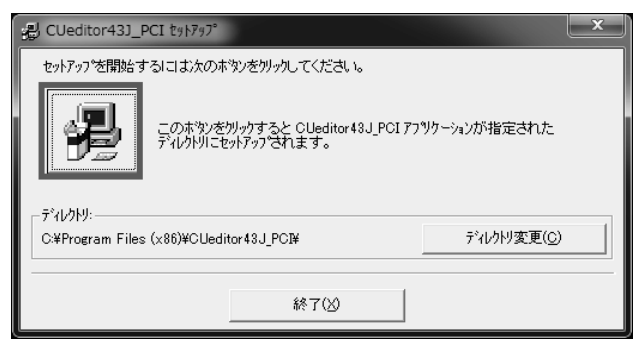

 「CUediitor43J\_PCI - プログラムグループの選択」のダイアログが表示されますので、 「継続 (C)」ボタンを押し、次に進みます。

| - # CUeditor43J_PCI - プログラム グループの選択                                                                       |
|----------------------------------------------------------------------------------------------------|
| セットアッフりは しつゆかうム グルーフግ ボックスに表示されたグルーフግに項目を<br>追加します。 新し、ウルーフግ名を入力することも、既存のグループ<br>リストから選択することもできます。        |
| フロケラム ケルーフペ <u>P</u> ):<br>CUeditor43J_PCI                                                                |
| Accessories<br>Administrative Tools<br>CUeditor43J for CU-43USB                                           |
| FlashWriterEX<br>HLSB 36PCI EDITOR<br>HLSB-36PCI2<br>HLSeditor36J for HLS-36USB<br>Maintenance<br>Startup |
| 1                                                                                                    |
| (位) (C) キャンセル                                                                                             |

⑥ ・ 下図のようにセットアップが完了したら「OK」ボタンを押し、インストール作業を終了します。

| CUeditor43J_PCI セットアップ     | ×       |
|----------------------------|---------|
| CUeditor43J_PCI ወቲቃኑምቃን° ታ | 院了しました。 |
|                            | ОК      |

| 製品仕様         |                                                  |  |
|--------------|--------------------------------------------------|--|
| CUnet デバイス   | MKY43 1個                                         |  |
| CUnet 通信方式   | 半二重通信                                            |  |
| CUnet 通信速度   | 12M/6M/3Mbps (MKY43 レジスタにて設定)                    |  |
| CUnet 通信コネクタ | RJ45 タイプ(8pin モジュラー)x 2 個                        |  |
| 対応バス         | PCI Ver2.2 準拠した、32 ビット・33MHz 拡張バス 5.0V/3.3V 対応   |  |
| 占有リソース       | 16KBの連続したメモリエリア(PnPにて自動割当)                       |  |
| 割り込み         | 1 ライン使用(PnP にて自動割当)                              |  |
| 対応 OS        | Windows10 (64bit/32bit)                          |  |
|              | Windows8.1 (64bit/32bit)                         |  |
|              | Windows8 (64bit/32bit)                           |  |
|              | Windows7 (64bit/32bit)                           |  |
| 電源           | DC +5.0V                                         |  |
| 消費電流         | 500mA 以下                                         |  |
| 動作環境         | 温度 0~50℃ 湿度 20~90% (非結露)                         |  |
| 保存環境         | 温度 0~80℃ 湿度 0~90% (非結露)                          |  |
| 外形寸法         | 119.9mm(W) × 64.4mm(D) ※パネル部含まず (Low Profile 対応) |  |
| 付属品          | Low Profile 用ブラケット                               |  |

# 安全にお使いいただくために必ずお守りください

# 🏠 警告・注意

本ガイドに記載された内容は、将来予告なしに変更する場合があります。本製品をご使用になる際には、本ガイドの最新版をご確認ください。(当社 Web サイトにてご確認ください)

本ガイドに記載されている説明や技術情報は、お客様が用途に応じて本製品を適切にご利用をいただくための参考 資料です。

実際に本製品をご使用になる際には、基板上での本製品の周辺回路条件や環境を考慮の上、お客様の責任において システム全体を十分に評価し、お客様の目的に適合するようシステムを設計してください。 当社は、お客様のシステムと本製品との適合可否に対する責任を負いません。

本ガイドに記載された情報、製品および回路等の使用に起因する損害または特許権その他権利の侵害に関して、当社は一切その責任を負いません。

本製品および本ガイドの情報や回路などをご使用になる際、当社は第三者の工業所有権、知的所有権およびその他権利に対する保証または実施権を許諾致しません。

本製品は、人命に関わる装置用としては開発されておりません。人命に関わる用途への採用をご検討の際は、 当社までご相談ください。

本ガイドの一部または全部を、当社に無断で転載および複製することを禁じます。

#### お問い合わせ窓口

ホームページお問合せ窓口もしくは技術担当へ直接お問い合わせ下さい。

ホームページお問合せ窓口

技術担当窓口

http://www.steptechnica.com/jp/contact/index.html

電話 04-2964-8804 平日 午前 9:00 ~午後 6:00 ( 土日、祝日を除く )

> 製造元:株式会社ステップテクニカ 発行年月日:2018年11月ドキュメント番号:STD\_CUB43PCILPSU\_V2.0J